### 1、续贷申请渠道

(1)线下渠道:学生可前往所属县级学生资助中心办理续贷手续,续贷流程和续贷资料详见下图:

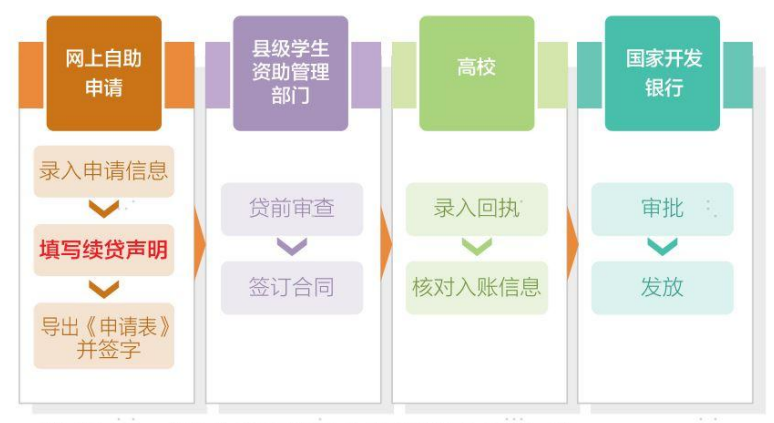

注意事项: 请每年登录学生在线系统不少于两次。

 1.在前往县级学生资助管理部门办理续贷手续前,请先登录学生在 线系统更新个人及共同借款人相关信息,再提出续贷申请。按照 系统提示填写续贷声明后,打印《申请表》并签字。

2.续贷材料

- 办理人本人的身份证原件
- 借款学生或共同借款人签字的《国家开发银行生源地信用助学 贷款申请表》原件
- **注意事项:**如果需要更换新的共同借款人办理续贷,学生需要和新的共同借款人一同前往县级学生资助管理部门现场办理。
- (2) 线上远程受理:
- \*远程受理办理条件---
- ✔ 本人办理
- ✔ 之前现场办理时上传过本人身份证
- ✔ 今年学籍等关键信息不变更

## 2、线上续贷流程说明

学生登录国开行"学生在线系统"(PC端)线上提交助学贷款续贷申请,具体步骤如下:

(1) 完成续贷合同申请

| ○ 统一软件交付平台(CDP) × │ ④ 开发形                                                                                                    | 武法遵守统 × 🚺 医家开发       | 银行助学团数学生在181 × [                                      | A 综合消费管理平台                                                                          | <   +                                                                  |           |        | - a ×    |
|----------------------------------------------------------------------------------------------------|----------------------|-------------------------------------------------------|-------------------------------------------------------------------------------------|------------------------------------------------------------------------|-----------|--------|----------|
| ← → C ▲ 不安全   10.5.48.14/#/my-le                                                                                                    | ban                  |                                                       |                                                                                     |                                                                        |           |        | or 🛧 🔝 : |
| 🛗 应用 🥩 DSF 🕞 Nacos 😤 开发测试服务器                                                                                                    | 曲 🕑 首页 · 信息科技管 🧿 开发浪 |                                                       | (「管理平台(云) 🔀 综合消息管理干                                                                 | 6                                                                      |           |        |          |
| <b>国家开发银行</b><br>CHINA DEVELOPMENT BANK                                                                                                    | 生源地助学                | 贷款学生在                                                 | E线系统                                                                                | 欢迎您,杨学生                                                                | E 🗹 🙆 28≣ | ○ 在线客服 | □ 退出登录   |
| ▲ 首页                                                                                                    | 我们"""                |                                                       |                                                                                     |                                                                        |           |        |          |
| 2 我的贷款                                                                                                    | 28 (585,885          | 党款申请录入页                                               | ī-贷款信息                                                                              |                                                                        | ×         |        |          |
| ■ 个人资料维护                                                                                                    |                      |                                                       |                                                                                     |                                                                        |           |        |          |
| 1 毕业确认中请                                                                                                    | <b>下</b> 生:          | 人基本信息                                                 |                                                                                     |                                                                        |           |        |          |
| ◎ 本金延期                                                                                                    |                      | 姓名 杨学生                                                |                                                                                     | 申请学年 2023-2024学年                                                       |           |        |          |
| ■ 征信调整                                                                                                    | 合同金都 所在:<br>¥ 11     | <b>县资助中心</b> 山西省                                      | 資 ン 大同市                                                                             | > 大同市左云县学生资助管                                                          | 『理中心 ~    |        |          |
|                                                                                                    | *贷                   | 款金額(元) 1000-                                          | -16000                                                                              | * 贷款年限 18                                                              | $\sim$    |        |          |
|                                                                                                    |                      | 清输入资<br>★申请原因 请选择                                     | <b>教金額</b><br>≆ ✓                                                                   |                                                                        |           |        |          |
| <ul> <li>● 955593</li> <li>服务地球电话</li> <li>加→期間下</li> <li>00011330001730</li> <li>(内容日除か)</li> <li>両・運動目を30001730</li> <li>両・単面目を30001730</li> </ul> |                      | • 续货申明 续贷用 (但可<br>) (但可<br>助学5<br>中,改<br>高校近<br>(账户信息 | 每期的節編編造控制在100-200<br>存現于)个人学习描述現在<br>違意、編估的以尽導、成立<br>加合不适当的文字内容。將考<br>島回、影响到您中请助学贷金 | 19字之间,内容可以包括<br>5(纪,或者表达外国家<br>明明振振元在变中谐表<br>可能被最级资助中心或<br>2,<br>0/200 |           |        |          |

# (2) 选择"网上签订合同"

| <ul> <li>■ 重要开发银行助学生的学生在361 × 図 場合消費</li> <li>← → C ▲ 不安全   10.38.45.11/#/my-</li> </ul>                                                                 | 2回波平台 × +<br>Joan                                         |                                |              | - 0 ×<br>~ ☆ 🏝 i |
|----------------------------------------------------------------------------------------------------|-----------------------------------------------------------|--------------------------------|--------------|------------------|
| ■ 起用 USF C3 Nacco 費 开发制起爆炸器<br>■ 国家开发银行<br>CHINA DEVELOPMENT BANK                                                                                        | ▲ 0 85-8848±. 0 F##C#894 0 844 0 1997489<br>生源地助学贷款学生在线系统 | 欢迎您,王学生                        | ☑ ⑧ 设置 ○ 在线客 | 服 🕞 退出登录         |
| <ul> <li>▲ 首页</li> <li>● 我的贷款</li> <li>● 个人资料维护</li> <li>▲ 毕业确认申请</li> </ul>                                                                             | 我的贷款 温·<br>国·6503月1月<br>【 生源地 202                         | 警提示                            | ×            |                  |
| ● 本金延期<br>■ 程信调整                                                                                                    |                                                           | 资料保存成功<br>的贷款签订方式<br>合同 网上签订合同 |              |                  |
| <ul> <li>● 955593</li> <li>服券的信約店</li> <li>刷一刻報覧</li> <li>800年11308(7/530</li> <li>(竹敷日除外)</li> <li>減減期(7月15日至外月16日)</li> <li>刷一室創日8:30座17:30</li> </ul> |                                                           |                                |              |                  |

## (3) 同意"远程授权协议书"

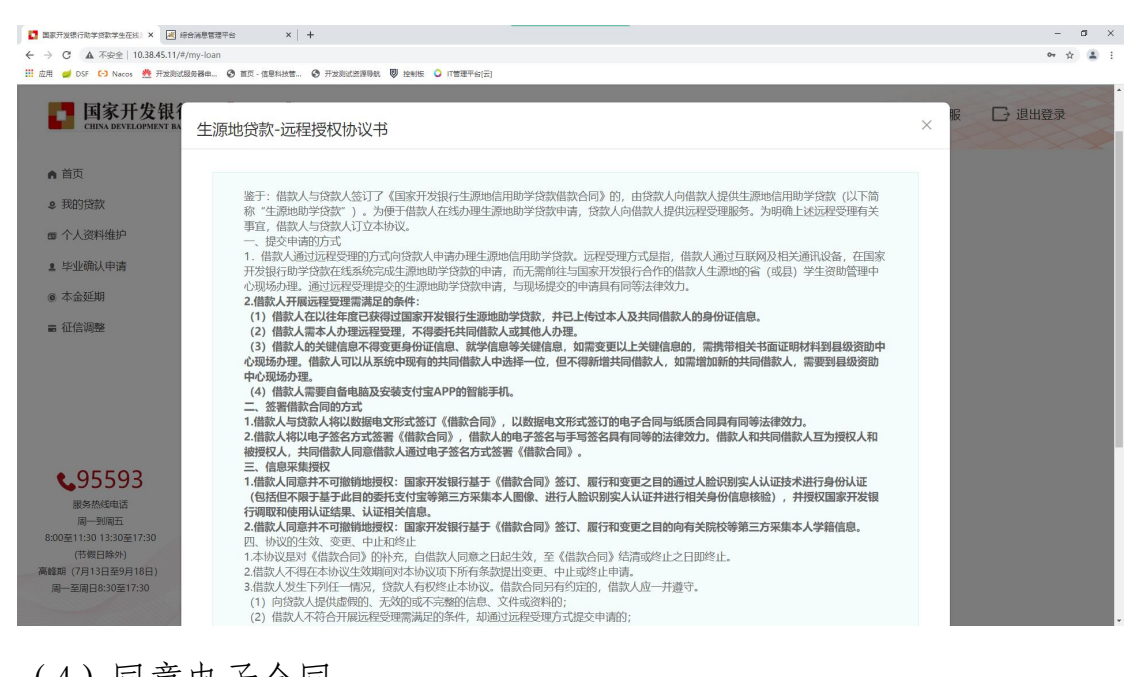

#### (4) 同意电子合同 2 国家开发银行助学贷款学生在线: × 间 综合端思管理平台 × + - a × → C ▲ 不安全 | 10.38.45.11/#/my-loi 07 👷 🔔 11 应用 🥑 DSF (-) Nacos 😤 开发测试服务器曲... ◎ 首页 - 信息科技管.... ④ 开发测试发展导致 ♥ 控制版 ○ IT管理干台(云) 任31 翻訳 新型 四亚 联苏万正。此作影響等) (智慧建筑二方 化理结算机构,以便代理结算机构体、法律用于借款发放、身份 以正、能子开边、建于给证、装饰管顶。 经全社划 网络德知服 务、反抗能、对能、增加的"最优"时,都已没有逻辑和流出以及同乙方反 增置於学生学业未满了是一般认正因惠参用能。若开方 (何愿能做学生作业名问取下所有提似。 国家开发银 □ 退出登录 周期編編大士FE中在一回線 「附相対な、 第七国条務撮索。 (一) 甲方可以適切 在進系修 宣询本合同是否获得乙方申 批通」、好于本申地通知() 甲方申请资料不予追还。 (二) 如果申方未提率合同的远还本有信。乙方有段委托页 方根是申方在本台中增可的通知地时以信件形式高达建设通知, 通知品试验(の) 有助法(学用) (二) 如果中方 (鑑定学生)、初方这次可) (二) 如果中方 (鑑定学生)、成功方面、成功有加速分子及了助学校 繁備飲合向) 刺靈研入報告(研究)の行功、成分行名文行使上 送備飲合中中的权利、义务。(以下方正文) ▲ 首而 ● 我的贷款 送获就最不信息。 银达新信息。 吡语管知语感觉中语大语感。 第十条 连约有任 (二) 即方称在合即均定期限足额归法未最的。乙方对逾期 原则非型本合面的定期限足额归法未最的。乙方对逾期 原则非型本合面的定期限正确定在的意思。在55 有效。一致的现象是认为原则能是有一致的正确定在的意思。在55 有效。一致的正确定为是有人适应服产,中方应如是出现。 方式为支票的发明, 起合乙方及药方对用方个人(包括家庭)经 为效为,开致等进行调查。 (二) 中方不服行本合何达定义务或志反复标述,原则或必须的 20 就称中方的违约行力。乙方有好你让发发信款,原则或问题的 之类,花地诊断定是出中方所在中位(包括和中外就实际人工作 单位等)、目家有关部门和甲方居住地政府有关部门。 死 ■ 个人资料维护 皇 毕业确认申请 @ 本金延期 ■ 征信调整 乙方 (分行行章) : 负责人 (或授权代理人) : 共同借款人: 丙方 (公章或合同专用章) : 法定代表人 (或授权代理人) : 甲方: 借款学生: (答字) (签字) \$95593 日期: 日期: 日期: 日期: 服务热线电话 周一到周五 0至11:30 13:30至17:30 2/2 (节假日除外) (期 (7月13日至9月18日) 周一至周日8:30至17:30 拒绝 同意

(5)进行身份认证授权

|                                                                           |                                             |                         |   | - a ×   |
|---------------------------------------------------------------------------|---------------------------------------------|-------------------------|---|---------|
| ← → C ▲ 不安全   10.38.45.11/#/my-lc                                         | an an an an an an an an an an an an an a    |                         |   | 아 ☆ 🏦 : |
| 🔛 应用 🥑 DSF 🕞 Nacos 👲 开发测试服务器串                                             | a ③ 首页 - 信息科技管 ④ 开发测试资源导航 🔍 控制版 🔾 (T管理干台(云) |                         |   |         |
| <b>国家开发银行</b><br>CHINA DEVELOPMENT BANK                                   | 生源地助学贷款学生在线系统                               | 欢迎您,王学生 🛛 🔀             |   | □ 退出登录  |
| ♠ 首页                                                                      |                                             |                         |   |         |
| ₽ 我的贷款                                                                    | 身份认证授权                                      |                         | × |         |
| ☞ 个人资料维护                                                                  | 请使用开户机构APP扫描 <sup>一</sup> 维码                | 四宗成身份认证                 |   |         |
| ▲ 毕业确认申请                                                                  |                                             | 57 GH-055 (53 - 7 - 12) |   |         |
| ● 本金延期                                                                    |                                             | 2                       |   |         |
| ə 征信测验                                                                    | 本二维码有效时间为305                                | Ste                     |   |         |
| <b>\$</b> 95593                                                           | 点击刷新二维码                                     |                         |   |         |
| 服务热和电话<br>周一到周五<br>8:00至11:30 13:30至17:30<br>(节贺日除外)<br>氟硫酮 (7213日至9618日) | 我已完成身份认证,点击                                 | 查询结果                    |   |         |
| 周一至周日8:30至17:30                                                           |                                             |                         |   |         |
|                                                                           |                                             |                         |   |         |

(6)使用代理结算银行 App 扫码进入人脸识别,验证通过后可继续 在国开行学生在线系统操作续贷申请。

招行侧人脸识别流程说明如下:

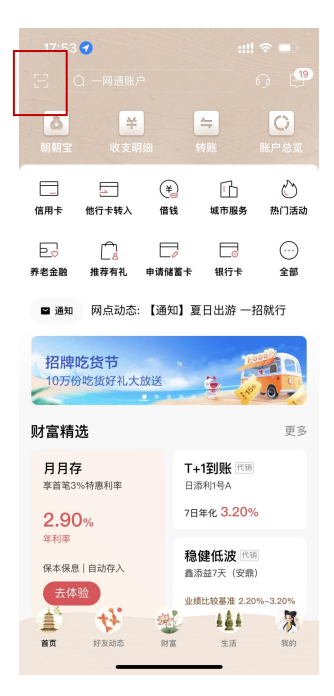

图1 招行 App 扫一扫

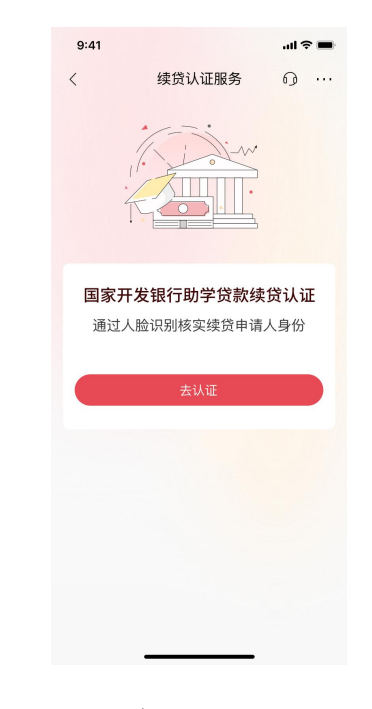

图 2 点击去认证

| .ul 🗢 🔳 |   |
|---------|---|
|         | 0 |
|         |   |
| 请输入     |   |
| 请输入     |   |
|         |   |
|         |   |
|         |   |
|         |   |
|         |   |
|         |   |
|         |   |

图 3: 招行 App 未实名 图 4: 签署协议

学生-输入姓名和证件号

(App 已实名学生跳过该步骤)

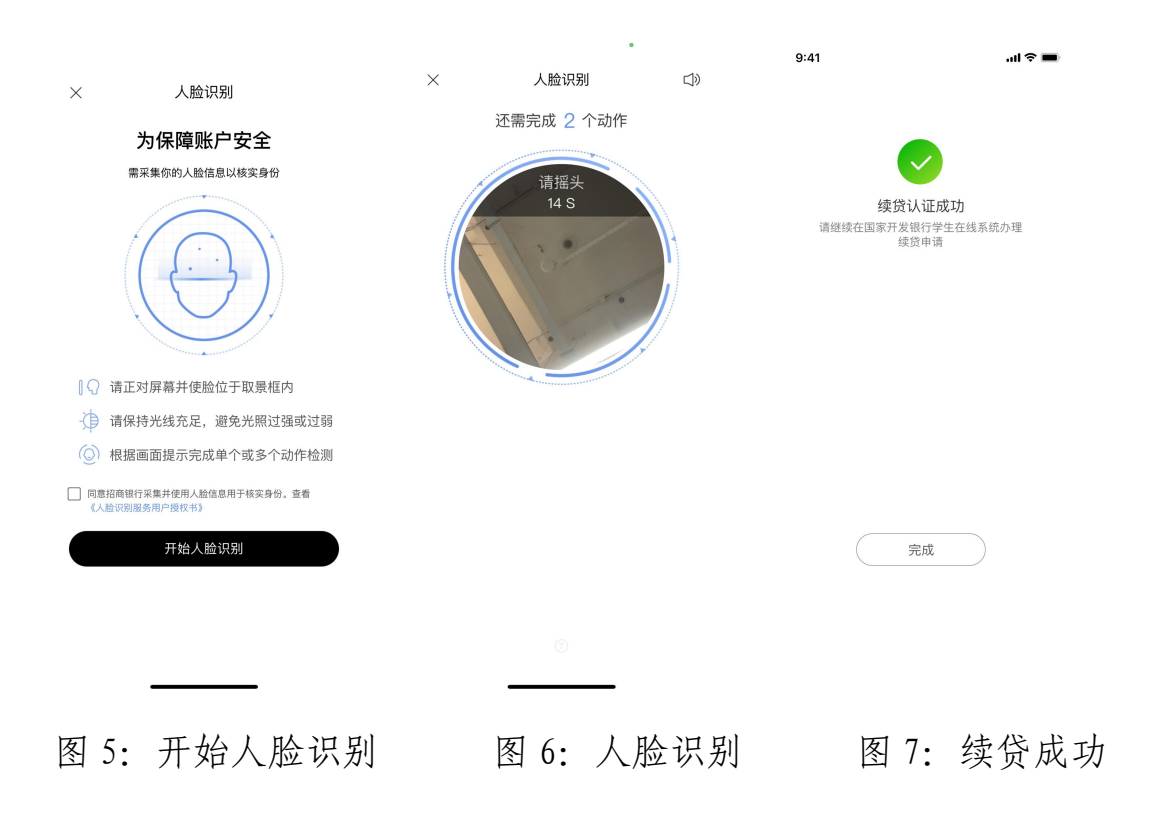

| 平 | 安伯 | 则人 | 、脸 | 识别 | 流程 | 说 | 明 | 如 | 下 | : |
|---|----|----|----|----|----|---|---|---|---|---|
|---|----|----|----|----|----|---|---|---|---|---|

| 下午5:44 昼 🞯 |                           | 📾 Sail 🚳 | 下午5:44 🖉 🎯                                                                                                    | •                                                                                     | 📾 Sall 🎯                               | 下午5:46 及 🗇 🧧 |          | 🖬 🟭 🔟      |
|------------|---------------------------|----------|----------------------------------------------------------------------------------------------------|---------------------------------------------------------------------------------------|----------------------------------------|--------------|----------|------------|
| <          | 续贷人脸识别                    | 9        | <                                                                                                    | 人脸识别                                                                                  |                                        | <            | 安全认证     | P          |
| 姓名         | 戎四                        |          |                                                                                                    |                                                                                       |                                        |              |          |            |
| 证件号码       | 1 ********************* 2 |          | 为保障您<br>的人脸信                                                                                                    | 《的账户安全,需<br>《息以核实身份                                                                   | 需采集您                                   |              | 人脸识别成功   |            |
|            | 立即提交                      |          | 请用认思"四大"<br>保护个人影響信<br>证明》<br>证明》<br>证明<br>证明<br>证明<br>证明<br>证明<br>证明<br>证明<br>证明<br>证明<br>证明<br>证明<br>证明<br>证明 | (場件, 为保障人龄以促过程<br>息。<br>新正对屏幕, 使完整监<br>国内<br>切保持光线充足, 避免<br>过弱<br>制根据画面提示, 完成<br>1作检测 | 的安全,诸德建善<br>会部位于取景<br>色光线过强或<br>或单个或多个 |              | 立即跳转(2s) |            |
|            |                           |          |                                                                                                    |                                                                                       |                                        |              |          | PUISE<br>v |
|            |                           | vConsole | ✓ 查看并同意《)                                                                                                    | 用户授权服务协议》<br>开始人脸识别                                                                   |                                        |              |          | vConsole   |
|            |                           | C.       |                                                                                                    |                                                                                       |                                        |              | O        | <          |

(7)认证完成后,在学生在线系统,点击"我已完成身份认证,点 击查询"

| 国家开发银行助学贷款学生在线:× 図 综合消息                 | 瘤理平台 × +                                                                                                    | – a ×                |
|-----------------------------------------|----------------------------------------------------------------------------------------------------|----------------------|
| ← → C ▲ 不安全   10.38.45.11/#/my-k        | oan                                                                                                    | ov ☆ 🏦 :             |
| 🔛 应用 🥑 DSF 🕞 Nacos 嬎 开发测试服务器组           | 申 ② 首页 - 信息科技官 ③ 开发测试法源导航 型 控制版 ○ 「管理干台(云)                                                                       |                      |
| <b>国家开发银行</b><br>CHINA DEVELOPMENT BANK | 生源地助学贷款学生在线系统 🛛 🛪 🕬 😒                                                                                            | ◎ 设置 • ① 在线客服 □ 退出登录 |
| ▲ 首市                                    | and the second second second second second second second second second second second second second second second |                      |
|                                         | 自份认证授权                                                                                                    | ×                    |
| ● 我的贷款                                  |                                                                                                    |                      |
| ■ 个人资料维护                                | 请使用开户机构ΔPP扫描 <sup>一</sup> 维码完成身份认证                                                                               |                      |
| 』 毕业确认申请                                |                                                                                                    |                      |
|                                         |                                                                                                    |                      |
| ④ 本金延期                                  |                                                                                                    |                      |
| ■ 征信调整                                  |                                                                                                    |                      |
|                                         | 本二维码有效时间为30分钟                                                                                                    |                      |
|                                         | <b>占</b> 击刷新 <sup>一</sup> 维码                                                                                     |                      |
| <b>\$</b> 95593                         |                                                                                                    |                      |
| 服务热线电话                                  | 我已完成身份认证。占丰善询结果                                                                                                  |                      |
| 周一到周五                                   | 360366315164年,黑田兰的出来                                                                                             |                      |
| 8:00至11:30 13:30至17:30                  |                                                                                                    |                      |
| 高峰期 (7月13日至9月18日)                       | L                                                                                                    |                      |
| 周一至周日8:30至17:30                         |                                                                                                    |                      |
|                                         |                                                                                                    |                      |
|                                         |                                                                                                    |                      |

(8) 认证成功

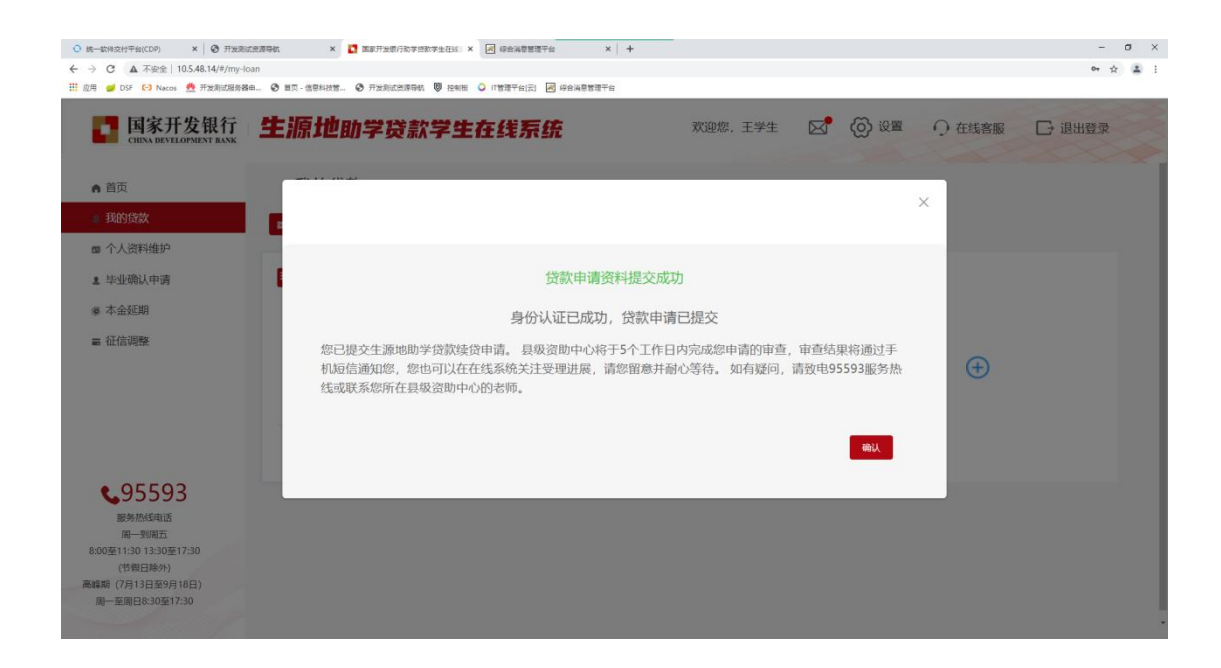